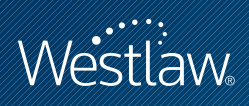

# USING WESTCHECK.COM

## PROFESSIONAL LEGAL RESEARCH

This quick reference guide shows how to use WestCheck.com<sup>®</sup>, West's<sup>®</sup> Web-based citation research application.

## Using WestCheck.com

WestCheck.com automatically extracts citations from your legal documents or a citations list you create manually. You can check your citations in KeyCite®, create a table of authorities for cases, and use the Find service to retrieve documents on Westlaw. In addition, WestCheck.com provides a report with a navigational index, summary and detail report sections, KeyCite status flags, depth of treatment stars, KeyCite quotation marks, and links to Westlaw. Access WestCheck.com at **westcheck.com**.

## Services Available in WestCheck.com

### KEYCITE

KeyCite is West's citation research service that allows you to track the history of a document and retrieve all citing references on Westlaw.

KeyCite provides information such as

- direct appellate history of a case or administrative decision
- negative citing references for a case or administrative decision
- citations to cases, administrative materials, secondary sources, and briefs and other court documents on Westlaw that have cited a case, statute, administrative decision, regulation, American Law Reports (ALR®) annotation, law review article, or patent
- citations to session laws or rules amending or repealing a statute or regulation
- citations to proposed legislation affecting a statute

#### Category:

Sharpening Your Skills

For research assistance 24 hours a day, seven days a week, call the West Reference Attorneys at 1-800-850-WEST (1-800-850-9378) or click **Help** on Westlaw\* for a live help session.

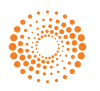

KeyCite covers every case in West's National Reporter System® as well as more than 1 million unpublished cases. KeyCite information is also available for federal statutes and regulations, statutes from all 50 states, regulations and administrative decisions from selected states, patents issued by the U.S. Patent and Trademark Office, ALR annotations, articles from hundreds of law reviews, and administrative decisions of selected federal agencies.

In addition, KeyCite provides citing references from numerous texts and treatises, including American Jurisprudence 2d (Am Jur<sup>®</sup> 2d), Couch on Insurance, Mertens' Law of Federal Income Taxation, Norton Bankruptcy Law and Practice 3d, publications of The Rutter Group, Witkin's California treatises, and Wright and Miller's Federal Practice and Procedure<sup>®</sup>.

#### FIND

When you know the citation of the document you want, WestCheck.com can retrieve the full text of the document on Westlaw and send it to a destination you choose. The Find service is available for many types of documents, including case law, statutes, regulations, administrative decisions, articles from publications such as law reviews and treatises, specialized materials, and materials published in foreign countries.

#### **TABLE OF AUTHORITIES**

While KeyCite lists cases citing your case, the Table of Authorities service lists the cases cited in your case. The Table of Authorities service is a useful tool for finding hidden weaknesses in your case because it shows whether the cases on which your case relies have significant negative history.

## **Basic Steps**

#### **CREATE A CITATIONS LIST**

You can create a citations list in WestCheck.com by extracting citations from a document; by typing citations; or by pasting copied text, preferably a table of authorities, from a legal document.

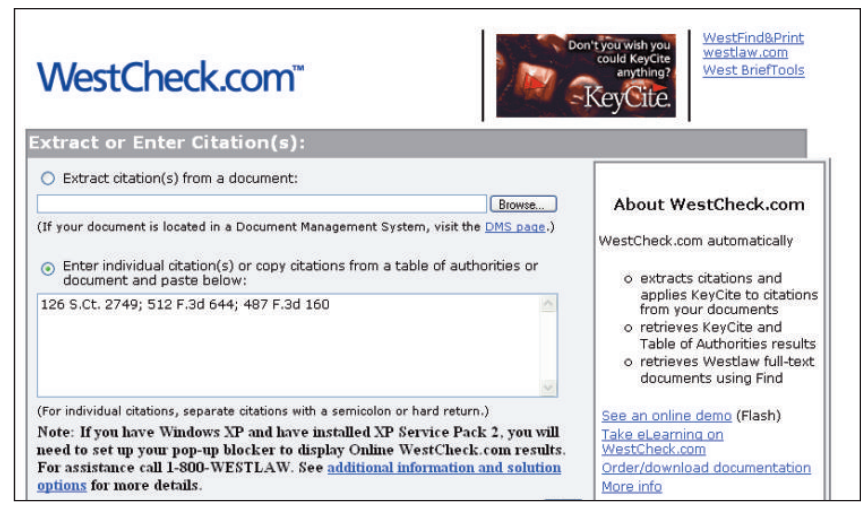

Figure 1. WestCheck.com home page

#### CHECK A CITATIONS LIST

Check your citations on Westlaw to retrieve results from the KeyCite, Find, and Table of Authorities services.

- Select the citation service options you want. To check the entire citations list in the same service or services, select the check box next to the service heading (e.g., *KeyCite*). To check individual citations within your list using specific services, select the check box next to each citation under the service that you want to use.
- 2. Select KeyCite options for cases and statutes. Select the **Include court documents** check box to include court documents (e.g., briefs and motions) in your KeyCite results.
- Select a report option: Online report display or Offline report delivery. If you select Offline report delivery, choose a destination from the drop-down list and select a sort order (by citation or by service).

See "View, Print, or Save Your Result" below for more information on report options.

5. Type your Westlaw password and a client identifier, e.g., your project name or your initials, in the appropriate check boxes and click **Go**.

| WestCheck.com                                                                                                    |                                                         |         |           |                  |                                                                                                    |  |  |  |  |
|----------------------------------------------------------------------------------------------------|---------------------------------------------------------|---------|-----------|------------------|----------------------------------------------------------------------------------------------------|--|--|--|--|
| Print/Save List Extract or Enter New Citations List Add New Citation(s)                                                                                                    |                                                         |         |           |                  |                                                                                                    |  |  |  |  |
| Select citation service options (KeyCite, Find, TOA)<br>(Select up to 99 service option check boxes per report.)<br>Note: Some selected content may be outside of your subscription. |                                                         |         |           |                  | 2 Select KeyCite Options:<br>For cases: KeyCite Negative History Only                                                                |  |  |  |  |
|                                                                                                    | 5 Citations<br>(Scitation service option(s)<br>checked) | KeyCite | Find Find | TOA<br>eck boxes | For statutes: KeyCite History Only   Include court documents                                                                         |  |  |  |  |
| 1                                                                                                    | 126 sct 2749<br>512 f3d 644                             | V<br>V  |           |                  | <ul> <li>Select a report option:</li> <li>Online report display ? (browser options available,<br/>e.g., attached printer)</li> </ul> |  |  |  |  |
| 3 4                                                                                                    | 487 f3d 160<br>29 usca 2612                             |         |           |                  | <ul> <li>Offline report delivery:          Destination: Westlaw Printer (Dual Column Available)     </li> </ul>                      |  |  |  |  |
| 5                                                                                                    | 129 SCT 365                                             |         |           |                  | Sort report by: ③ Citation order<br>○ Services (KeyCite, Find, TOA) order                                                            |  |  |  |  |
|                                                                                                    |                                                         |         |           |                  | Sign-On<br>Westlaw password:<br>Client ID: hma<br>Save this password<br>Sign on using My Sign-On                                     |  |  |  |  |

Figure 2. WestCheck.com citations list

#### VIEW, PRINT, OR SAVE YOUR RESULT

When checking your citations list on Westlaw, you can choose to create an online report or an offline report.

If you choose to create an offline report, you can send the report to your e-mail address.

If you choose to create an online report, you can view and print or save the online report using your browser functions. The online report includes a navigational index, summary report and detail report sections, KeyCite status flags, depth of treatment stars, KeyCite quotation marks, and links to Westlaw.

# **Using KeyCite**

The KeyCite status flags let you immediately know the status of a document cited in your online report. Click a status flag in the History section of your online report result to access the document's KeyCite history on Westlaw; click the number preceding a citation to retrieve the full-text document on Westlaw. (The Westlaw sign-on page is displayed. If necessary, type your Westlaw password and a client ID in the appropriate text boxes, then click Sign On. Your result is displayed.)

KeyCite status flags

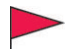

A red flag indicates that the case or administrative decision is no longer good law for at least one of the points of law it contains or that the statute or regulation has been amended by a recent session law or rule, repealed, superseded, or held unconstitutional or preempted in whole or in part.

A yellow flag indicates that the case or administrative decision has some negative history but hasn't been reversed or overruled; that the statute has been renumbered or transferred by a recent session law; that an uncodified session law or proposed legislation affecting the statute is available (statutes merely referenced, i.e., mentioned, are not marked with a yellow flag); that a proposed rule affecting the regulation is available; that the regulation has been reinstated, corrected, or confirmed; that the statute or regulation was limited on constitutional or preemption grounds or its validity was otherwise called into doubt; or that a prior version of the statute or regulation received negative treatment from a court.

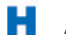

A blue H indicates that the case or administrative decision has some history.

C

A green C indicates that the case or administrative decision has citing references but no direct history or negative citing references or that the statute or regulation has citing references.

The Table of Authorities service lists the cases cited by a case. It allows you to determine at a glance which cases cited in the case merit investigation, using KeyCite status flags and depth of treatment stars. Cited cases with negative history are marked with a red or yellow flag.

| Citations from: uplo                                                                                                    | aded text                                                                    |                                                                                                    |                                         |  |  |  |
|----------------------------------------------------------------------------------------------------|------------------------------------------------------------------------------|----------------------------------------------------------------------------------------------------|-----------------------------------------|--|--|--|
| Client ID: hma<br>User: 2463801                                                                                                    | B-HOLZINGER, ANNE M                                                          | Approximate number of lines:<br>Date and Time printing started:                                                                                                    | 330<br>05/19/2009 03:17:44 pm (Central) |  |  |  |
| Top of Report                                                                                                    | Citation Entry: 1                                                            |                                                                                                    |                                         |  |  |  |
| <ul> <li><u>120 set 2/49</u></li> <li><u>512 f3d 644</u></li> <li><u>437 f3d 160</u></li> <li><u>29 usca 2612</u></li> <li><u>129 set 365</u></li> </ul> | Your Information:<br>WestCheck<br>Information:                               | Your Information: 126 sct 2749<br>WestCheck<br>Information: Handan v. Rumsfeld, 548 U.S. 557, 126 S.Ct. 2749, 165 L.Ed.2d 723, 74 USLW 4579, 06<br>Cal. Daily Op. Serv. 5677, 2006 Daily Journal D.A.R. 8443, 19 Fla. L. Weekly Fed. S 452<br>(U.S., 2006)  |                                         |  |  |  |
| Eiling                                                                                                    | KeyCite Reque<br>Citation: P 126<br>Hamdan v.<br>Cal Daily (<br>(U.S., Jun 2 | KeyCite Request: 126 sct 2749<br>Citation: P 126 S.Ct. 2749<br>Hamdan v. Rumsfeld, 548 U.S. 557, 126 S.Ct. 2749, 165 L.Ed.2d 723, 74 US<br>Cal. Daily Op. Serv. 5677, 2006 Daily Journal D.A.R. 8443, 19 Fla. L. Weekk<br>(U.S., Jun 29, 2006) (NO. 05-184) |                                         |  |  |  |

Figure 3. WestCheck.com online report

For assistance using Westlaw, call 1-800-850-WEST (1-800-850-9378). For free reference materials, visit west.thomson.com/westlaw/guides.

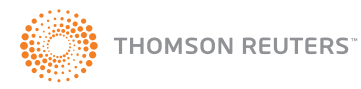